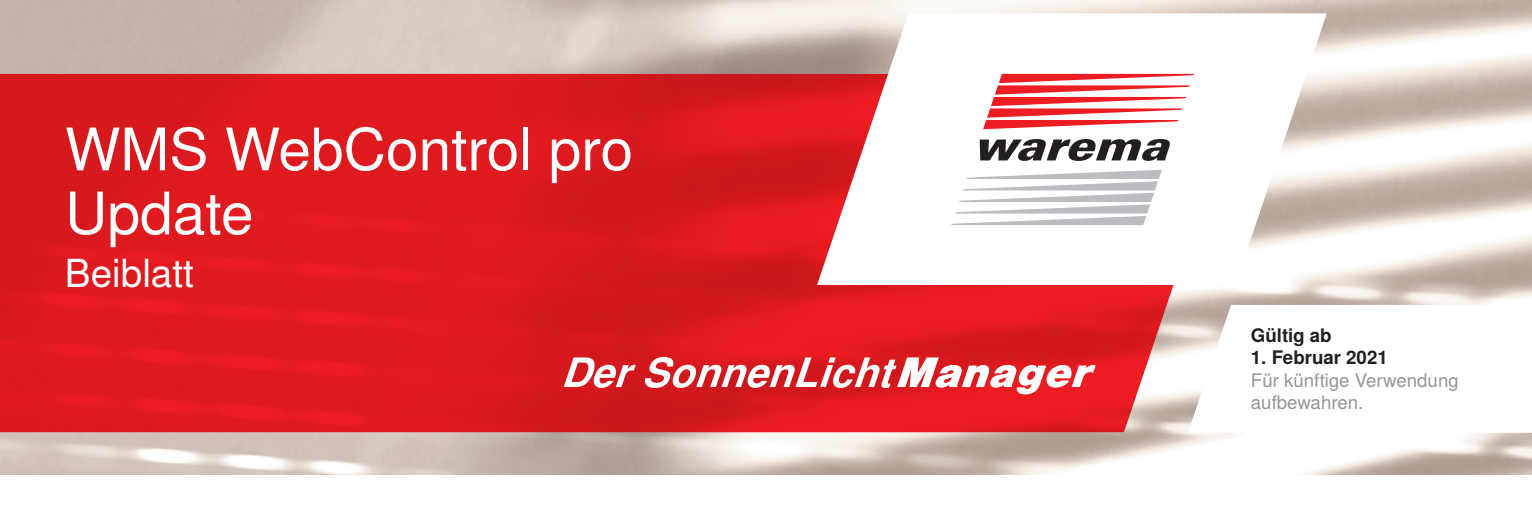

## WMS WebControl pro Update

Alle Daten, die das WebControl pro mit dem Cloud Server austauscht, sind verschlüsselt. Für diese Verschlüsselung ist ein Zertifikat notwendig. Dieses Zertifikat ist nur für einen begrenzten Zeitraum gültig und muss daher in regelmäßigen Abständen aktualisiert werden.

## Automatisches Update aktiv:

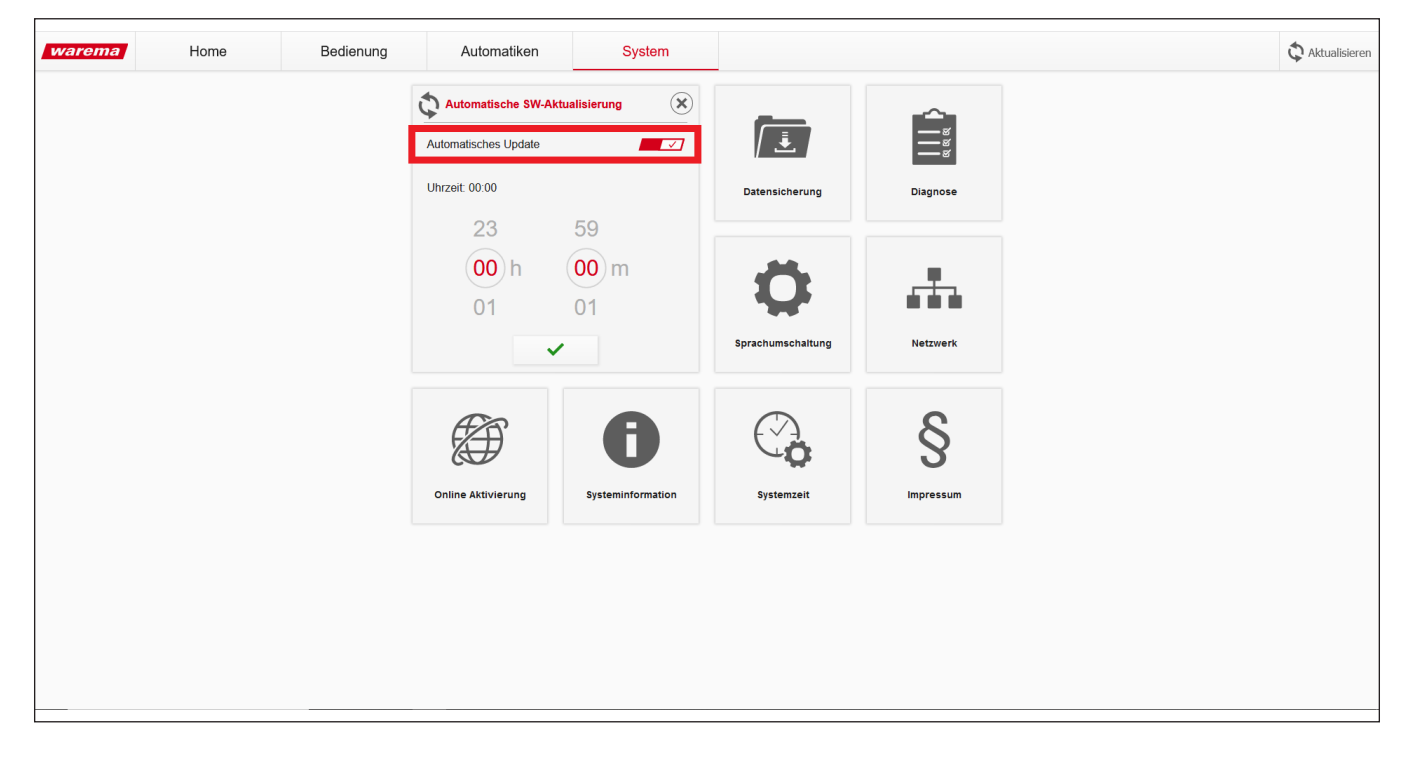

Sollten Sie diese Funktion nicht aktiviert haben, müssen Sie das Update, vor Ablauf des aktuell gültigen Zertifikats manuell durchführen oder das automatische Update aktivieren.

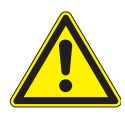

## VORSICHT

Wird dieses Update nicht durchgeführt, kann Ihr WMS WebControl pro nicht mehr mit dem WAREMA Cloud Server kommunizieren und Sie können Ihren Sonnenschutz **nicht** mehr wie gewohnt mit der App bedienen.

## Update installieren

Um das Update manuell zu installieren, gehen Sie bitte wie folgt vor:

Rufen Sie von einem PC die Weboberfläche des WebControl pro auf.

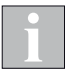

Der PC muss im gleichen Netzwerk wie das WebControl pro sein.

- Tragen Sie dazu "http://webcontrol" in die Adressleiste Ihres Browsers ein.
- Die Oberfläche des WMS WebControl pro erscheint.

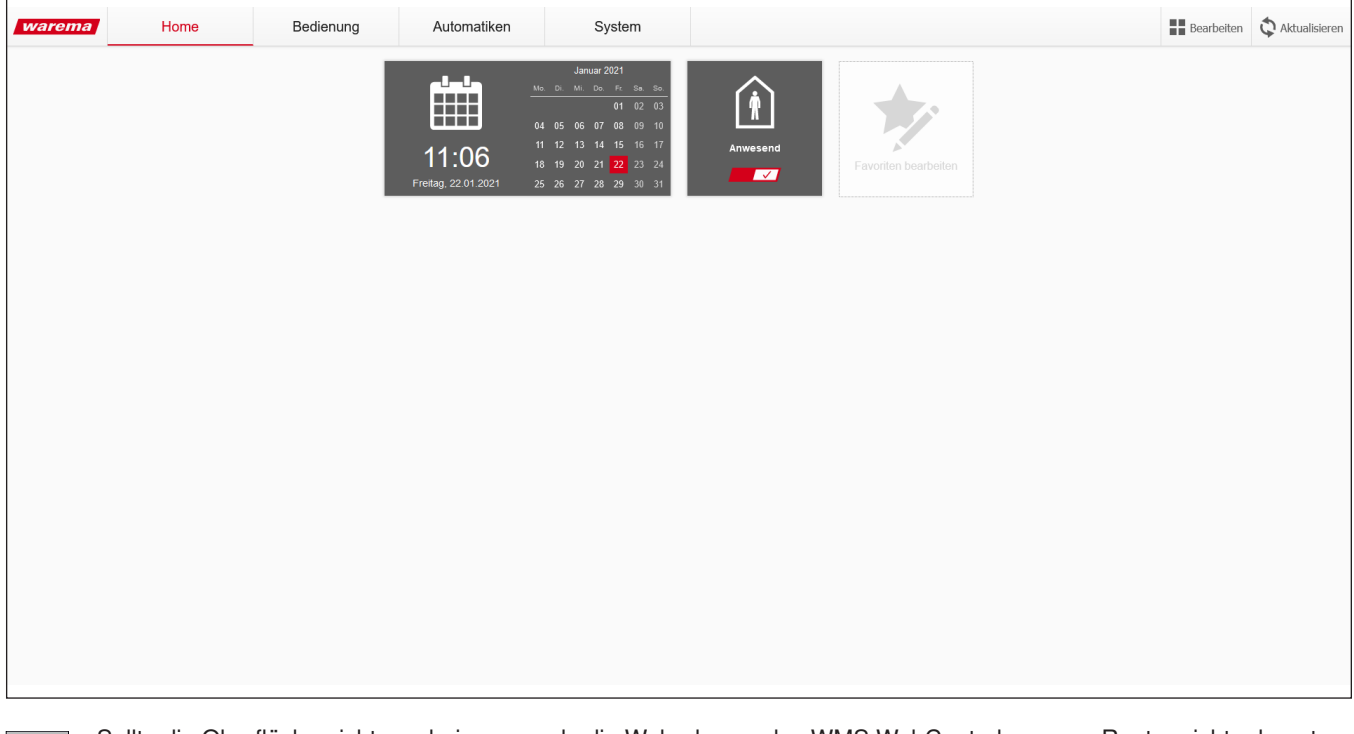

Sollte die Oberfläche nicht erscheinen, wurde die Webadresse des WMS WebControl pro vom Router nicht erkannt. Lesen Sie in der Client-Tabelle Ihres Routers (Handbuch des Routers) die IP-Adresse des WMS WebControl pro ab (z. B. 192.168.0.100). Tragen Sie diese in die Adressleiste Ihres Browsers ein.

Klicken Sie unter System auf die Kachel Systeminformation

| warema | Home | Bedienung | Automatiken                        | System             |                               |                   | đ | Aktualisierer |
|--------|------|-----------|------------------------------------|--------------------|-------------------------------|-------------------|---|---------------|
|        |      |           | Automatische SW-<br>Aktualisierung | Datensicherung     | Diagnose                      | Sprachumschaltung |   |               |
|        |      |           | Netzwerk                           | Online Aktivierung | <b>B</b><br>Systeminformation | Systemzeit        |   |               |
|        |      |           | S<br>Impressum                     |                    |                               |                   |   |               |
|        |      |           |                                    |                    |                               |                   |   |               |
|        |      |           |                                    |                    |                               |                   |   |               |

Unter **Systeminformation** bekommen Sie unter anderem angezeigt, ob das WMS WebControl pro auf dem aktuellsten Stand ist. Hier haben Sie die Möglichkeit, manuell ein **Online Update** zu starten oder ein **Manuelles Update** durchzuführen. Beim **Online Update** prüft das WebControl pro, ob eine neue Version verfügbar ist und installiert diese automatisch.

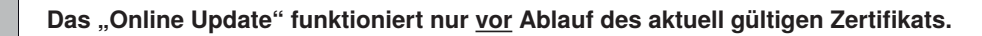

| warema | Home | Bedienung | Automatiken                        | System                        |                                                                                              |                                                           | C Aktualisieren |
|--------|------|-----------|------------------------------------|-------------------------------|----------------------------------------------------------------------------------------------|-----------------------------------------------------------|-----------------|
|        |      |           | Automatische SW-<br>Aktualisierung | Datensicherung                | Systeminformation Produkt Seriennummer Name Softwareversionen WebApp                         | WebControl pro<br>01048145<br>WebControl pro<br>1.15.0    |                 |
|        |      |           | Diagnose                           | <b>O</b><br>Sprachumschaltung | Firmware<br>Bootloader<br>Container<br>Das WebControl pro ist a<br>Stand<br>Manuelles Update | 10H<br>116<br>10L<br>auf dem aktuellsten<br>Online Update |                 |
|        |      |           | Netzwerk                           | Online Aktivierung            | Systemzeit                                                                                   | <b>S</b><br>Impressum                                     |                 |
|        |      |           |                                    |                               |                                                                                              |                                                           |                 |

Um ein manuelles Update durchzuführen, gehen Sie wie folgt vor:

- Laden Sie zuerst die Updatedatei von WAREMA.de herunter und entpacken Sie diese: <u>www.warema.de/webcontrol</u>
- Wählen Sie nun die entpackte Datei aus und starten Sie das Update.

Auswahl der Update Datei:

| warema                                                                                                    | Home                                                                                                    | Bedienung                        | Automatiken                                  | System                       |                                                                                                    |                                                                                                    | Aktualisieren |
|----------------------------------------------------------------------------------------------------|----------------------------------------------------------------------------------------------------|----------------------------------|----------------------------------------------|------------------------------|----------------------------------------------------------------------------------------------------|----------------------------------------------------------------------------------------------------|---------------|
| 😆 Datei he<br>← →                                                                                            | ochladen<br>× ↑ 🔒 > Dieser PC > Deskt                                                                                                    | op > Firmware WMS WebControl pro | در ق 🗸                                       | ×<br>"Firmware WMS WebContro | <b>Systeminformation</b>                                                                                                    | ×                                                                                                    |               |
| Organise<br>M<br>P<br>C<br>C<br>C<br>C<br>C<br>C<br>C<br>C<br>C<br>C<br>C<br>C<br>C<br>C<br>C<br>C<br>C<br>C | ven v Neuer Ordner<br>AJ Avic<br>AJ Nume<br>Ausic<br>2007352<br>2007352<br>200755<br>200755<br>200755<br>200755<br>200755<br>200755<br>200755<br>200755<br>200755<br>200755<br>200755<br>200755<br>200755<br>200755<br>200755<br>200755<br>200755<br>200755<br>200755<br>200755<br>20075<br>200755<br>20075<br>20075 | ^ Ал<br>хя: хох.wep 28.          | derungs-datum Typ<br>08.2020 10.04 WCP-Datel | BE ♥ TA ♥                    | Produkt<br>Seriennummer<br>Name<br>Softwareversionen<br>WebApp<br>Firmware<br>Bootloader<br>Container<br>Das WebControl pro ist | WebControl pro<br>01048145<br>WebControl pro<br>1.14.0<br>10H<br>116<br>10L<br>auf dam aktuelisten<br>Online Update |               |
| -                                                                                                    | Firmware Wh v<br>Dateiname: 2007352_                                                                                                    | xx_xxx.wcp                       | ~ N                                          | wcp ~                        | Abbrech                                                                                                    | nen <b>O</b>                                                                                                    |               |
|                                                                                                    | _                                                                                                    |                                  |                                              | Öffnen Abbrechen             | Ų                                                                                                    | Ś                                                                                                    |               |
|                                                                                                    |                                                                                                    |                                  | Netzwerk                                     | Online Aktivierung           | Systemzeit                                                                                                    | Impressum                                                                                                    |               |
|                                                                                                    |                                                                                                    |                                  |                                              |                              |                                                                                                    |                                                                                                    |               |

▶ Im Anschluss an das Update startet das WebControl pro neu.

Danach können Sie Ihr WebControl pro wieder wie gewohnt bedienen.